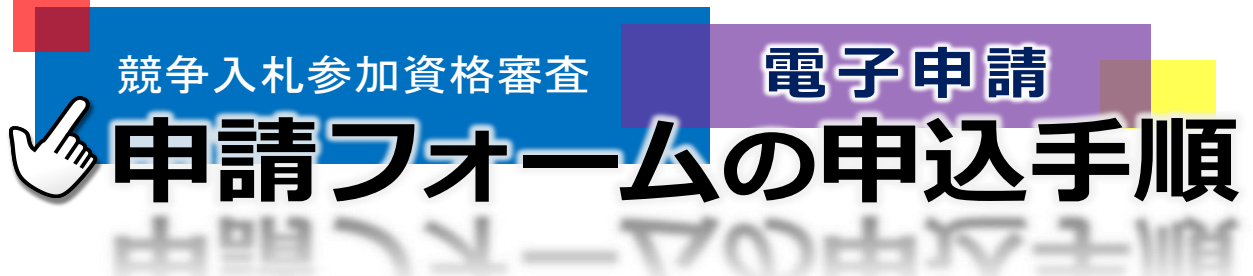

【この手順書について】

この手順書は、競争入札参加資格審査(物品及び役務)の電子申請を行うために、「山形県電子申請サービス (やまがた e 申請)」を通した電子申請の手順を説明しています。

以下の URL から申請が可能です。

○変更手続き< <u>https://apply.e-tumo.jp/pref-yamagata-u/offer/offerList\_detail?tempSeq=15153</u> >

○廃止手続き< <u>https://apply.e-tumo.jp/pref-yamagata-u/offer/offerList\_detail?tempSeq=15122</u> >

※電子申請後、一部書類を郵送又は窓口持参により提出する場合がありますので、「令和7・8年度 物品等競 争入札参加資格審査申請要領(電子申請用)」の「6 提出書類(3~4頁)」を参照ください。

また、紙申請(全ての申請書類を郵送又は窓口持参により提出するもの)も可能ですので、以下のURLから様 式をダウンロードください。

< https://www.pref.yamagata.jp/480001/kensei/nyuusatsujouhou/nyuusatsujouhou/henkohaishi.html >

【問合せ・書類提出先】

〒990-8570 山形県山形市松波 2-8-1

山形県会計局会計課 調達担当 TEL:023-630-2723 FAX:023-630-2715

1.入力手順

ľ

## <u>画像は「定期受付」の試験中のものであり、現状の入力画面を優先します。</u>

| 1 | <ul> <li>         ・ション・ション・ション・ション・ション・ション・ション・ション・ション・ション</li></ul> | e e 申請                                                                                                    | <ul> <li>会計課ホームページの</li> <li>「競争入札参加資格審査</li> <li>申請(物品及び役務)の変</li> <li>更又は廃止手続き」内、又</li> <li>は上記の URL から「やまがた。</li> <li>申請」の電子申請ページへアクセスしてください。</li> <li>手続き名「物品等競争入</li> <li>札参加資格審査申請」を開き、</li> <li>(利用者登録せずに申し</li> <li>込む方はこちら)</li> <li>をクリックしてください。</li> </ul> |
|---|----------------------------------------------------------------------|----------------------------------------------------------------------------------------------------|----------------------------------------------------------------------------------------------------|
| 2 | 手続き説明         **※付ファイルは一度パソコンには         手続き名         説明         受付時期 | この手続きは連絡が取れるメールアドレスの入力が必要です。<br>下記の内容を必ずお読みください。<br><b>SFUてから開くようにしてください。</b><br>令和7・8年度 物品等競争入札参加資格審査申請の申請ページです。<br>申請フォームのページにて、必要項目を入力してください。<br>提出書類の7歳は、申請者様の状況によって異なりますので、以下のグウンロードファイルの「提<br>出書類の7歳」、申請者様の状況によって異なりますので、以下のグウンロードファイルの「提<br>出書類の7歳」、申請者様の状況によって異なりますので、以下のグウンロードファイルの「提<br>出書類の7歳」、申請者様の状況によって異なりますので、以下のグウンロードファイルの「提<br>出書類の7歳」(電子申請用)」にご朝確認ください。<br>多任状、使用印鑑層などの様式はグウンロードして作成・評印の上、PDFにして添付してくださ<br>い、その他登記事項証明書などの提出書類も同じくPDFにして添付してください。<br>名提出書類の詳細については以下のURLより「令和7・8年度 物品等競争入札参加資格審査申請<br>【電子申請用】」を閲覧くたさい。<br>https://www.pref.yamagata.jp/480001/kensei/nyuusatsujouhou/nyuusatsujouhou/telki.html | 「手続き説明」のページ<br>が開きましたら、 <u>説明を必</u><br><u>ずお読みください</u> 。                                                                                                    |

\_\_\_\_\_ <利用規約> 利用規約をご確認いた 00電子自治体共同運営システム (電子申請サービス) 利用規約 だき、ご理解いただけまし 1 目的 この規約は、OO電子自治体共同運営システム(電子申請サービス)(以下「本システム」といいます。)を利用してOO県及びOO県内の 市町村(以下「構成団体」といいます。)に対し、インターネットを通じて申請・届出及び調座・イベント申込みを行う場合の手続きについて たら、 必要な事項を定めるものです。 2 利用規約の同意 (同意する) 本システムを利用して申請・届出等手続を行うためには、この規約に同意していただくことが必要です。このことを前提に、構成団体は本シ ステムのサービスを提供します。本システムをご利用された方は、この規約に同意されたものとみなします。何らかの理由によりこの規約に同 意することができない場合は、本システムをご利用いただくことができません。なお、閲覧のみについても、この規約に同意されたものとみな 3 をクリックしてください。 向意する」ボタンをクリックすることによっ、この説明に同意いただいたものとみなします。 上記をご理解いただけましたら、同意して進んでください。 ※正しい受付期間は、 受付時期は 2024年3月14日0時00分 ~ 2024年3月31日0時00分 です。 「申込む」ボタンを押す時、上記の時間をすぎていると申込ができません。 2025年4月1日0時00 分~ です。 < 一覧へ戻る 同意する 利用者ID入力 令和7・8年度 物品等競争入札参加資格審査申請(テスト用) 連絡がとれるメールアドレスを入力してください。 スカルティーション・リーレーションのしていていています。 入力が完了いたしましたら、アドレスに申込画面のURLを記載したメールを送信します。 URLにアクセスし、残りの情報を入力して登録を完了させてください。 申請フォームへの URL また、迷惑メール対策等を行っている場合には、「test-pref-yamagata@apply.e-tumo.jp」からのメール受信が可能な設定に変更してくださ を受け取るためのメール 上記の対策を行っても、申込画面のURLを記載したメールが返信されて来ない場合には、別のメールアドレスを使用して申込を行ってください。 なお、送信元のメールアドレスに返信しても問い合わせには対応できません。 「MARL と目がリンク・リントレートには、初期設定でURLリンク付きメールを拒否する設定をされている場合がございますので、その場合も同様にメール 受信が可能は設定に変更してください。 アドレスを入力して、 この手続きはPCのみに対応しています。 (完了する) 連絡先メールアドレスを入力してください 4 をクリックしてください。 連絡先メールアドレス(確認用)を入力してください
必須 届いたメールの URL を 開くと、申請フォームのペ 説明へ戻る < 完了する ージに繋がります。

|   |                                                                                                    | 申請フォームのページ                              |
|---|----------------------------------------------------------------------------------------------------|-----------------------------------------|
|   |                                                                                                    | にて、項目ごとの説明文に                            |
|   | 令和7・8年度物品等競争入札参加資格                                                                                                    | 従って入力し、必要に応じ                            |
|   | 審査申請                                                                                                    | て提出書類(PDF)を添付                           |
|   |                                                                                                    | してください。(複数の                             |
|   | この申請は、令和7・8年度に山形県が行う物品及び役務(建設工事に係る設計・測量・調<br>査・コンサルタント等を除く。)の調達並びに印刷物その他の製造請負等に係る競争入札に参                                             | PDF ファイルはひとつに                           |
|   | 加するための申請です。                                                                                                    | 結合して添付しても結構                             |
|   | ※中述の死」時に、中間内各が中じて近か可能となりよりので、アーダロガ(又は中間)を<br>し、委任状等の提出書類と併せて、名薄登載期間中は必ず保管してください。                                                    | です。)                                    |
|   | 申請状況を選択してください。 必須                                                                                                    |                                         |
|   | ※令和5・6年度名簿に登載されていない方は「新規」を、登載されている方は「更新」を選択してください。<br>※令和3・4 年度冬簿など、過去に登載されていた方は「新規」を選択してください。                                      | (DDF)の沃付が約われま                           |
|   |                                                                                                    | (「」」の旅行が旅行りよ                            |
|   |                                                                                                    |                                         |
|   |                                                                                                    | (確認に進す。)                                |
|   | ※アルコ・6+皮白澤(コラされにいる豆取番うなキ内数ナビヘバリレビへにさい。 (0町スは/町)                                                                                     |                                         |
| 5 |                                                                                                    | をクリックしてください。                            |
|   | 県内事業有が県外事業有かを選択してくたさい。<br>2021                                                                                                    | (確認へ進む)をクリック                            |
|   | 申請者(本在)の注所がШ形県内の場合は1県内」を、Ш形県外の場合は1県外」を進択してくたさい。                                                                                     | したあと、入力等に不備が                            |
|   |                                                                                                    | あった場合は、注意書きが                            |
|   |                                                                                                    | 表示されますので、適宜修                            |
|   |                                                                                                    | 正してください。                                |
|   | wey/warreneはオンローマーコートモリコーティーンス・アンファロー<br>社保・労保状況一覧表(電子中請用)テスト入力.pdf                                                                 |                                         |
|   | 確認へ進む                                                                                                    | ※入力途中で申請フォ                              |
|   |                                                                                                    | ームを閉じる場合は、デー                            |
|   | 入力中のデータを一時保存・読み込み                                                                                                    | タの一時保存をご利用く                             |
|   | 【申込データー時保存、再読込み後の注意事項】 ・添付ファイルは一時保存されません。再読込み後は、必要に応じて、ファイルを添付し直してください。 ・パビコンに一時保存した申込テータはパンコンで問題・加算・修正することはできません。                  | ださい。再度申請フォーム                            |
|   | <ul> <li>システムに読む場合は一時保存した手続きの画面でしか読込めませんので、ご注意ください</li> <li>入力中の申込データをパソコンに一時保存しますので、保存した申込データの収扱いは、申請者の責任において管理をお願いします。</li> </ul> | を開き、保存データを読み                            |
|   | 「入力中のデータを保存する」では申込みの手続きが完了しておりませんのでご注意ください。                                                                                         | 込むと、入力項目を再度表                            |
|   | ※入力中の申込データを1Vコンに一時保存します。 ※一時保存した申込データを再度読み込みます。<br>・・ 3 カロのデータを保存する ・・・・・・・・・・・・・・・・・・・・・・・・・・・・・・・・・・・・                            | 示できます。( <u>※</u> 添付ファ                   |
|   |                                                                                                    | イルは一時保存されませ                             |
|   |                                                                                                    | <u>んのでご注意ください。</u> )                    |
|   |                                                                                                    | 最後に、甲込確認のペー                             |
|   | の他参考事項 ISO認証取得                                                                                                    | シが開きますので、人力内                            |
|   | 当者(お問合せ先) 鉄砲町営業所総務課 課長 紅 花子                                                                                                    | 谷に誤りかないか、添付ノ                            |
|   | TEL: 023-630-2211 MAIL: yamagatadou@beni.co.jp                                                                                      | アイルに個礼かないが円                             |
| 6 | <ul> <li></li></ul>                                                                                                    | ▷ 1 唯 1 1 1 1 1 1 1 1 1 1 1 1 1 1 1 1 1 |
|   | 暴力団排除に関する誓約書(電子申請用)テスト入力.pdf<br>計像・常保状型一覧表(電子申請用)テスト入力.pdf                                                                          | (由込む)                                   |
|   |                                                                                                    |                                         |
|   | < 入力へ戻る 申込む (何)                                                                                                    | をクリックしてください                             |
|   | ※PDFファイルは一度パソコンに保存してから開くようにしてください。                                                                                                  | (※実際は委任状の添付                             |
|   |                                                                                                    | は不可です。)                                 |

|   | 申込完了                                               | 申込みが完了すると、                                           |
|---|----------------------------------------------------|------------------------------------------------------|
|   | 今和7・8年度 物品等競争入札参加資格審査申請(テスト用)の手続きの申込を受付しました。       | 「整理番号」と「パスワー                                         |
|   |                                                    | ド」が表示されますので、                                         |
|   | 申込みが完了しました。                                        | 保管していただきますよ                                          |
|   | 下記の整理番号 とパスワード を記載したメールを送信しました。                    | うお願いします。                                             |
|   | メールアドレスが誤っていたり、フィルタ等を設定されている場合、                    | ※「整理番号」と「パス                                          |
|   | メールが届かない可能性がございます。                                 | ワード」は、上記4(3頁)                                        |
|   |                                                    | で入力いただいた連絡先                                          |
|   | <b>整理番号</b> 132297032441                           | メールアドレス届く申込                                          |
|   | パスワード GQk98ty4W7                                   | 完了通知メールにも記載                                          |
|   | 整理番号とパスワードは、今後申込状況を確認する際に必要となる大切な番号です。             | されています。                                              |
|   | 特にハスワートは他人に知られないように保官してくたさい。                       |                                                      |
| 7 | なお、内容に不備がある場合は別途メール、または、お電話にてご連絡を差し上げる事があります。      |                                                      |
| • | < 一覧へ戻る                                            | 以上で雷子申請での申                                           |
|   | ※PDFファイルは一度パソコンに保存してから開くようにしてください。<br>PDFファイルを出力する | い <u>、</u> に、「「」、「」、「」、「」、「」、「」、「」、「」、「」、「」、「」、「」、「」 |
|   |                                                    |                                                      |
|   |                                                    | 雷子由諸後に 一部書類                                          |
|   |                                                    | 電力中間及に、 <u><b>市</b>自</u> 及<br>を郵送又け変口 塩金に上           |
|   |                                                    | <u>を判め入は芯白竹多によ</u><br>り提出する担合がなりま                    |
|   |                                                    | <u>り近山りる場合かのりま</u><br>ナので「今和7、9年度                    |
|   |                                                    |                                                      |
|   |                                                    | 初前寺贶宇八礼参加貨格                                          |
|   |                                                    | 番 省 甲 前 岁 禎 ( 電 子 甲 請                                |
|   |                                                    | 用)」の「6 提出書類(3                                        |
|   |                                                    | ~4頁)」にてご確認くだ                                         |
|   |                                                    | さい。                                                  |
|   |                                                    |                                                      |

【注意】

・申込みが完了した後に、申請内容の誤りに気付いた場合は、修正前に山形県会計局会計課(023-630-2723) まで必ずご連絡ください。 この時「整理番号」を担当者までお伝えください。申込内容の「返却」を行いま す。「返却」後、内容を修正する際は、「2.入力内容の修正(6頁)」の手続きに従って行ってください。

- ・再度申込むなど、申請の重複は絶対に行わないでください。
- 2.入力内容の修正

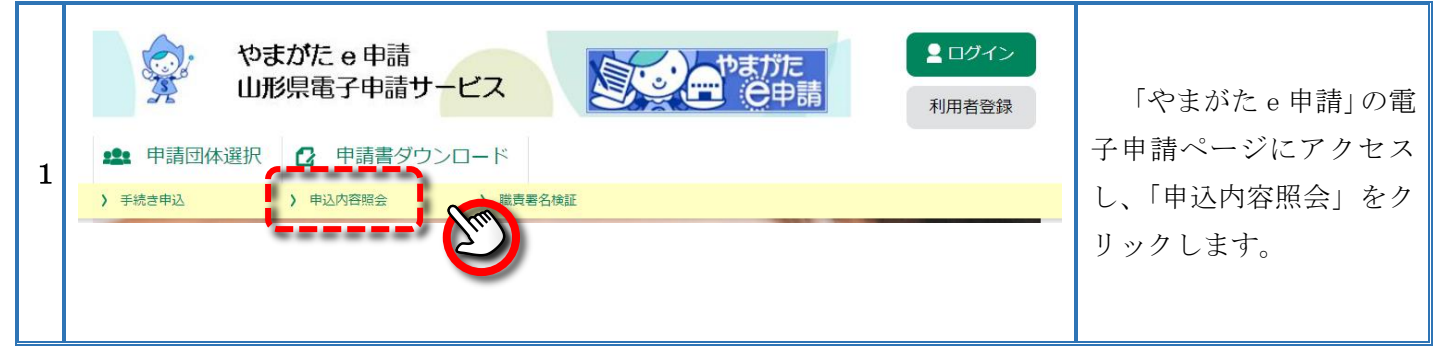

|   | <b>全</b> 申請団体選択                                      | 2 申請書ダウンロード                      |                |
|---|------------------------------------------------------|----------------------------------|----------------|
|   | ) 手続き申込 )                                            | 申込内容照会 》職責署名検証                   |                |
|   | 申込内容照会                                               |                                  |                |
|   | 申込照会                                                 |                                  |                |
|   | 整理番号を入力し                                             |                                  |                |
|   |                                                      | 「申认完了通知メール」                      |                |
|   | 132297032441<br>申込完了画面、通知メール                         | に記載してある敕理釆号                      |                |
|   | 整理番号をご入力くださ                                          | に記載してのる主任留力                      |                |
|   | パフワードを入力                                             |                                  |                |
| 2 |                                                      |                                  |                |
|   | 申込完了画面、通知メールに記載された                                   |                                  | <u>(照会する)</u>  |
|   | パスワードをご入力ください。                                       |                                  |                |
|   | 整理番号は半角数字、パスワードは半角英数字(英字・大文字・小文字)で入力して下さい。           |                                  | をクリックしてくださ     |
|   | 前後にスペースが入ると正しく認識されず、照会できませんのでご注意ください。                |                                  | い <sub>0</sub> |
|   | ログイン後に申込を行われた方は、ログインしていただくと、 整理番号やパスワードを使用せずに照会できます。 |                                  |                |
|   |                                                      |                                  |                |
|   |                                                      |                                  |                |
|   |                                                      |                                  |                |
|   | 全 申請団体選択    ② 申請書ダウンロード                              |                                  |                |
|   | > 手続き申込     > 申込内容照会     > 職責署名検証                    |                                  |                |
|   | 申込内容照会                                               |                                  |                |
|   | 申込詳細                                                 |                                  | 由に市会昭合のページ     |
|   |                                                      |                                  | 中心的谷忠云のページ     |
|   |                                                      | 今初7.0年度 施口笠鎚名111 奈加湾牧寨奈由塘 (二7万円) | にし、甲込内谷を確認くに   |
|   | ナポこ 4<br>                                            | 132207032441                     | 51,0           |
|   |                                                      | 52257052++1                      |                |
| 3 |                                                      | 2024年3月15日10時36分 返却              | 申込内容照会のページ     |
|   |                                                      |                                  | Ð              |
|   |                                                      |                                  |                |
|   | (< 申込照会へ戻る ) 再申込する >                                 |                                  | <u>(修正する)</u>  |
|   |                                                      |                                  |                |
|   |                                                      |                                  | をクリックしてください。   |
|   | 修正する RT 取下げる >                                       |                                  |                |
|   | ※PDFファイルは一度パソンの保存してから開くようにしてください。                    |                                  |                |
|   | PDFファイルを出力する                                         |                                  |                |
|   |                                                      |                                  |                |

| 4 | 代表者(申請者)氏名(フリガナ)を入力してください。 必須         9: ヤマガタ タロウ         ※生き名の間は1文字空けてください。         ヤマガタ タロウ         電話番号を入力してください。 必須         9: 023-630-2723         ※牛務数字で入力してください。         ※市外局番等の間にはハイフンを入力してください。         電話番号         023-630-2723         ※市外局番等の間にはハイフンを入力してください。         電話番         023-630-2723         ※市外局番等の間にはハイフンを入力してください。         転番         023-630-2723         入り剤 0123455789は012-345-6789と入力         FAX番号を入力してください。         伊: 023-630-2715 | 申請フォームのページ<br>にて、適宜修正し、                               |
|---|----------------------------------------------------------------------------------------------------|-------------------------------------------------------|
| 5 | <sup>121</sup> 801(優州等設備明細督(電士中請用)テスト入力,pdf<br>契約履行実績一覧表(電子申請用)テスト入力,pdf<br>暴力回排除に関する誓約書(電子申請用)テスト入力,pdf<br>社保・労保状況一覧表(電子申請用)テスト入力,pdf<br>< 詳細へ戻る 確認へ進む >                                                                                                    | <u>(確認へ進む)</u><br>をクリックしてください。                        |
| 6 | 申込内容照会         リンクタ更確認         以下の内容で修正してよろしいですか?         以下の内容で修正してよろしいですか?         「発き名       会和 7・8 年度 物品等競争入札参加資格審査申請 (テスト用)         整理師号       132297032441         処理報知       返却中       2024年3月15日10時36分 返却<br>2024年3月15日10時22分 修正 (担当者訂正)<br>2024年3月14日17時9份 考証<br>2024年3月14日17時9份 申込       回込内容         申込内容         中込内容         小口不容         白石了・8 年度 物品等音音争入札、参加資格審                                                                                       | 「申込内容」について入<br>力した項目について、間違<br>いがないかもう一度確認<br>してください。 |
| 7 | ※利應(T美粮 覧表 (岩子甲請用) テスト入力.pdT<br>暴力回排除に関する誓約書 (電子申請用) テスト入力.pdf<br>社保・労保状況一覧表 (電子申請用) テスト入力.pdf           <         入力へ戻る         修正する                                                                                                    | 修正した内容で間違い<br>がなければ、<br><u>(修正する)</u><br>をクリックしてください。 |
| 8 | 申込変更完了       手続き内容の修正が完了しました。       <     詳細へ戻る                                                                                                    | 修正が完了すると左の<br>ように表示されます。<br>内容の修正はこれで終<br>了です。        |